役場窓口へ行かなくても OK! マイナポータルからの申請で手続きが便利に!

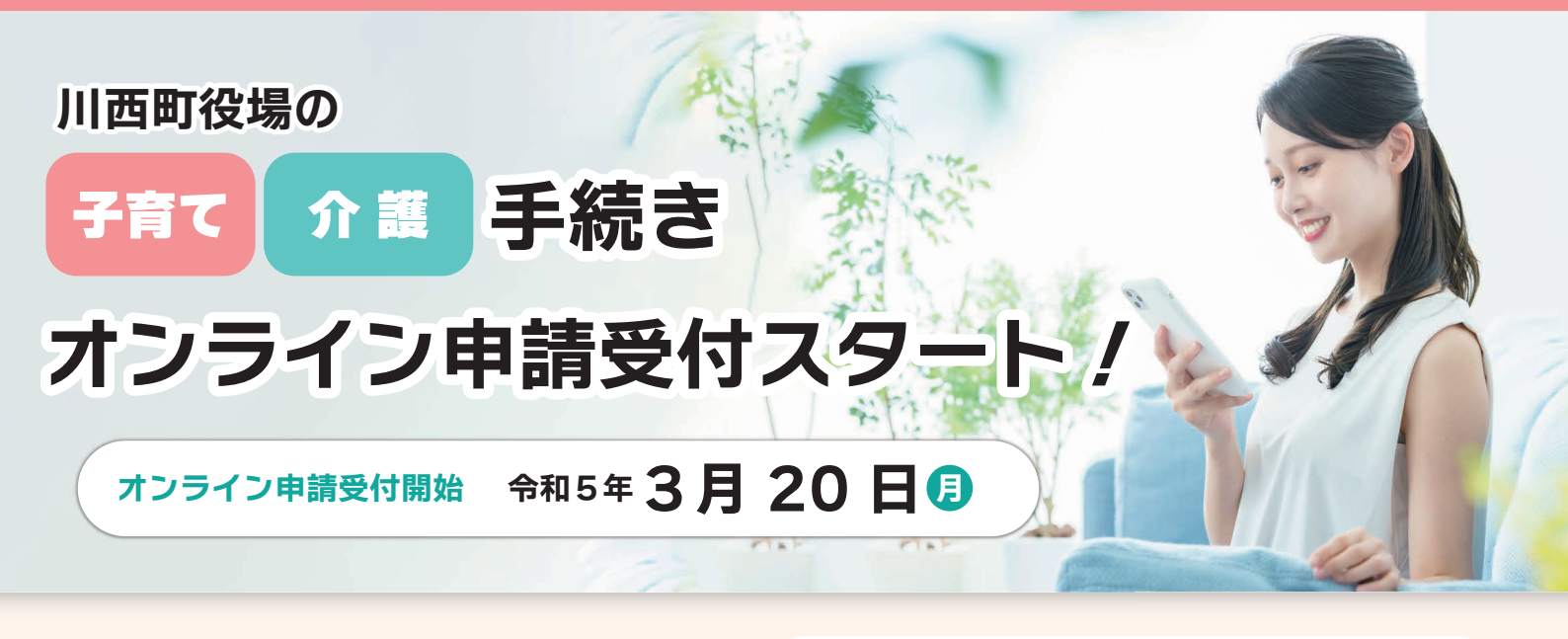

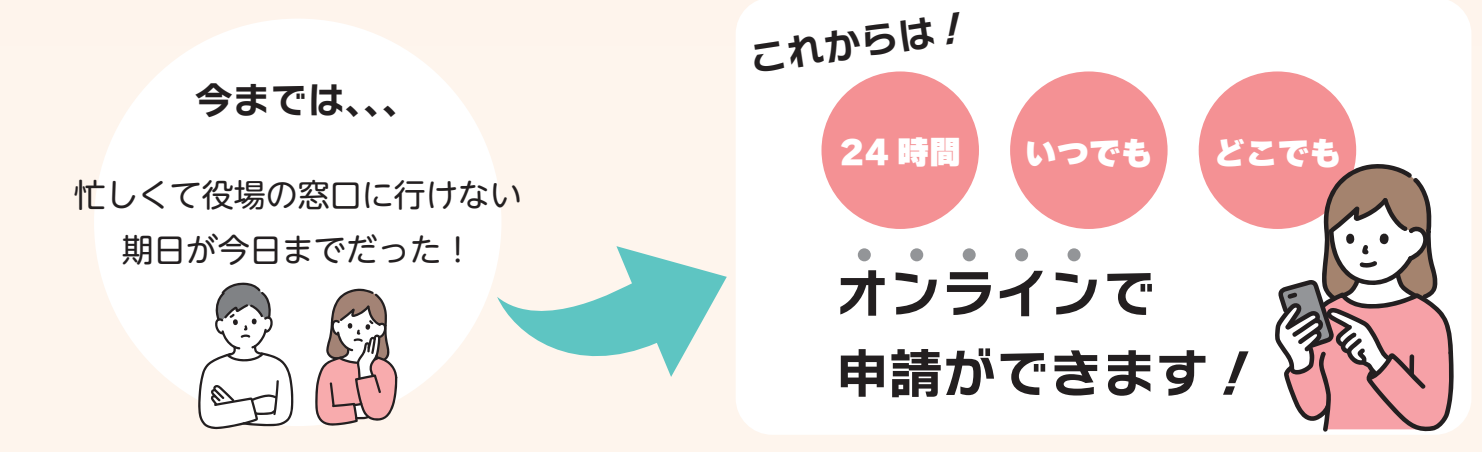

### オンライン申請が可能になる手続き一覧

#### ③ 子育てに関する申請

- ・児童手当等の受給資格及び児童手当の額についての認定請求
- ・児童手当等の額の改定の請求及び届出
- ・氏名変更/住所変更等の届出
- ・受給事由消滅の届出
- ・未支払の児童手当等の請求
- ・児童手当等に係る寄附の申出
- ・児童手当に係る寄附変更等の申出
- ・受給資格者の申出による学校給食費等の徴収等の申出
- ・受給資格者の申出による学校給食費等の徴収等の変更等の申出
- ・児童手当等の現況届(受付:6月1日~6月30日)
- ・支給認定の申請
- ・保育施設等の利用申込
- ・保育施設等の現況届(受付:10月1日~10月30日)
- ・児童扶養手当の現況届の事前送信(受付:8月1日~8月31日)

### 妊娠に関する申請

・妊娠の届出 ※申請後、母子手帳交付のため来庁が必要です

#### **訪** 介護保険に関する申請

- ・要介護・要支援認定の申請
- ・要介護・要支援更新認定の申請
- ・要介護・要支援状態区分変更認定の申請
- ・介護保険負担割合証の再交付申請
- ・被保険者証の再交付申請
- ・高額介護(予防)サービス費の支給申請
- ・介護保険負担限度額認定申請
- ・住所移転後の要介護・要支援認定申請
- ・居宅サービス計画作成 (変更)依頼の届出 ※
- ・居宅介護 (介護予防)福祉用具購入費の支給申請 ※
- ・居宅介護(介護予防)住宅改修費の支給申請 ※ ※主に事業所の方が行う申請です

# オンライン申請方法は裏面をご覧ください

## <u>オンライン申請に必要なもの</u>

①マイナンバーカード

②スマートフォン 又はパソコン (タブレット)

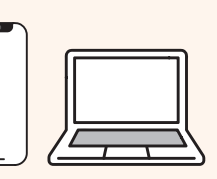

※パソコンの場合は IC リーダーが必要です

## オンライン申請の手順

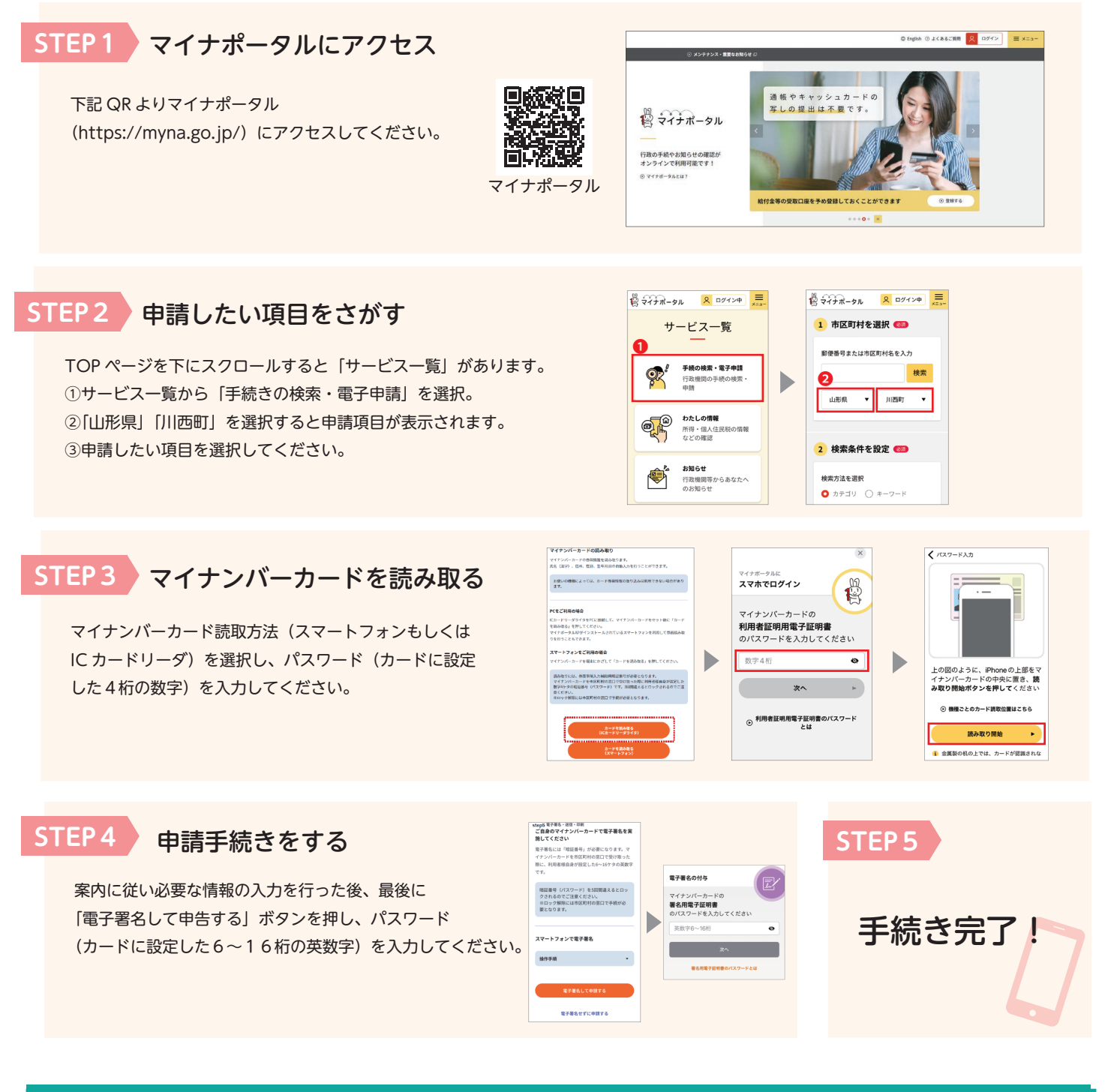

### 各手続きの内容や詳細についてはこちらへお問合せください

・子育てに関する申請 ・妊娠届出に関する申請

川西町健康子育て課(子育てグループ) 川西町健康子育て課(健康グループ) ・介護保険手続に関する申請 川西町福祉介護課(介護グループ)

**CO238-42-6671 20238-42-6640 CO238-42-6638**